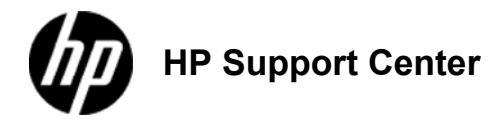

## HP LaserJet Enterprise M4555 MFP Series - Replace the print cartridge

Replace the print cartridge

If toner gets on clothing, wipe it off with a dry cloth and wash the clothes in cold water. Hot water sets toner into fabric.

Information about recycling used print cartridges is on the print-cartridge box.

Pull the top cover release lever to open the top cover.
1: Location of the print-cartridge door

×

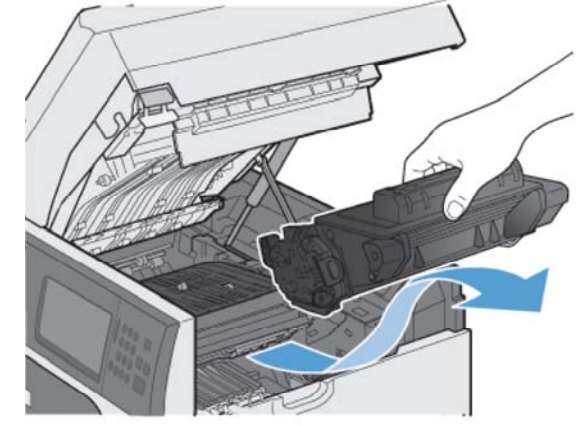

2. Grasp the handle of the used print cartridge and pull out to remove. 2: Location of the print cartridge Store the used print cartridge in a protective bag. Information about recycling used print cartridges is on the print-cartridge box.
Remove the new print cartridge from its protective bag.

Be careful not to damage the memory tag (callout 1) on the print cartridge.

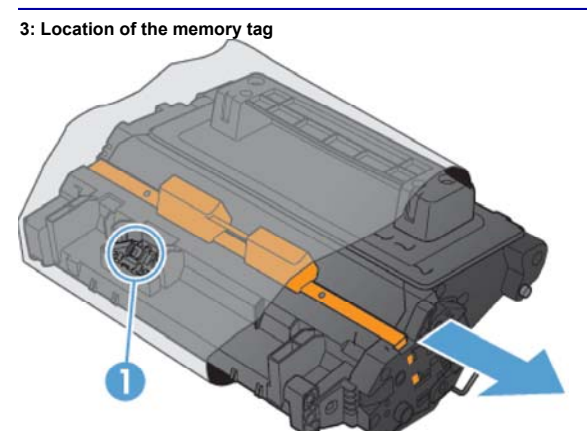

5. Grasp both sides of the print cartridge and distribute the toner by gently rocking the print cartridge five or six times. 4: Shake print cartridge

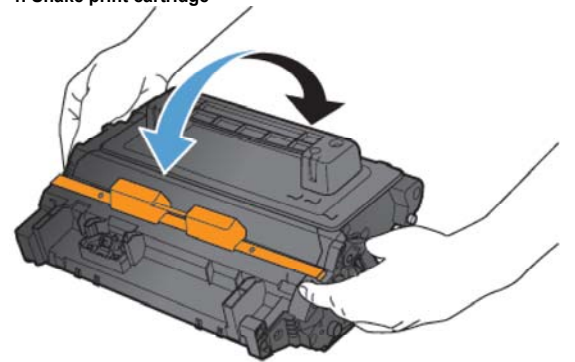

Remove the orange, plastic shipping lock from the bottom of the new print cartridge.
5: Remove the cartridge shipping lock

7. Pull on the orange tab to remove the toner sealing tape. Completely remove the sealing tape from the cartridge. 6: Location of the protective cover

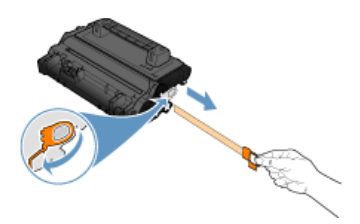

## Avoid prolonged exposure to light.

Align the print cartridge with its slot and insert the print cartridge until it clicks into place.
7: Location of the print cartridge slot

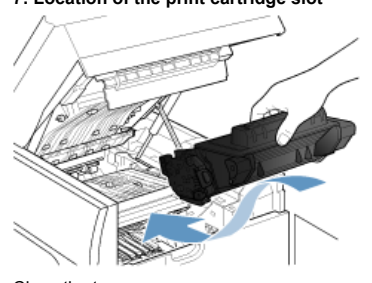

Close the top cover.
8: Location of the front door

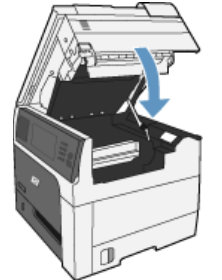